## عمادة التعليم الإلكتروني والتحول الرقمي

Deanship of E-Learning and Digital Transformation

جامعة الجوفع Jouf University :::

إعلانات المقرر الدراسي

:::

دليل أعضاء هيئة التدريس

•

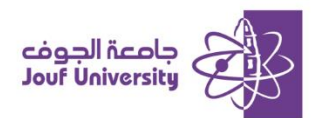

## ما هي إعلانات المقرر الدراسي:

أداة تتيح لعضو هيئة التدريس إبلاغ الطلاب بالتحديثات حول المقرر الدراسي كالواجبات والاختبارات ومواعيد الفصول الافتراضية وغيرها من الانشطة.

| قم بتسجيل الدخول إلى بلاك بورد جامعة الجوف وانتقل إلى المقرر الدراسي الخاص بك. |   |
|--------------------------------------------------------------------------------|---|
| ثم اتبع الخطوات التالية:                                                       |   |
| ولمزيد من المعلومات الرجاء الاطلاع على دليل " <b>الوصول لنظام بلاك بورد</b> "  |   |
|                                                                                | _ |

|                                                                                             | ↑Ļ | 0 | ۳ |                 | Ð   |
|---------------------------------------------------------------------------------------------|----|---|---|-----------------|-----|
| الإعلانات<br>تظهر رسائل الإعلام الجديدة تحت الشريط الذي يمكن إعادة تعيين مكانه.قم بإعادة ال |    |   |   | التحرير الكتابي | *   |
| رسائل الإعلام الجديدة من ان تحل محلها، ويكون الترتيب المعروض هنا هو الترتيب الذ             |    |   |   | الصفحة الرئيسية | I I |
| <b>1</b>                                                                                    |    |   |   | وصف المقرر      | ,   |
|                                                                                             |    |   |   | أستاذ المقرر    | i   |
|                                                                                             | 0- |   |   |                 | -   |
| تظهر رسائل الإعلام الجديدة أسفل هذا السطر                                                   | 0  |   |   | إعلانات المقرر  | l   |
|                                                                                             | 0  |   |   | مقدمة المقرر    | ,   |
|                                                                                             |    |   |   | المحتوى الدراسي |     |

1- بعد الدخول للمقرر، من قائمة المقرر اضفط على إعلانات المقرر ثم اضفط على إنشاء إعلان.

|              |            |      |     |         |           |               | 2             | 2          |          |                   |                |            |              |               |              |                     |                    | لإعلان               | مطومات ا |
|--------------|------------|------|-----|---------|-----------|---------------|---------------|------------|----------|-------------------|----------------|------------|--------------|---------------|--------------|---------------------|--------------------|----------------------|----------|
|              | أسود       | ⊴ ∎  |     |         |           |               |               |            |          |                   |                |            |              |               |              | ٤                   | لموضو              | )  <b>*</b>          |          |
| × ~ <u>*</u> | ~ <u>A</u> | > Ξ¦ | ~ ≣ | .(Mac J | , التشغيا | A (نظام<br>1( | ALT+FN<br>Opt | ↓+F10<br>∽ | نخصي) أو | يوتر الش<br>Arial | ، (الكمب<br>~  | ALT+F1     | . على 0<br>ة | اضغط<br>الفقر | لأدوات،<br>ح | ثريط اا<br><b>⊻</b> | لة<br>, على ا<br>I | الرسا<br>للحصول<br>B | J        |
| ] ~ 🎛 🔰      | 9          | Ω"   | ¶   | ~       | ÷         | _             | ¶‹            | 'n         | Ŀ        | S                 | X <sub>2</sub> | $\times^2$ | ₽            | Ē             | ≡            | ∃                   | Ξ                  | Ŧ                    |          |
|              |            |      | _   |         |           |               |               |            | $\oplus$ | K 3               | 0              | ۲          | <b>{;}</b>   | Ť             | $\diamond$   | X                   | Ŧ                  | Æ                    | _        |
|              |            |      |     |         |           |               |               |            | ، هنا    | ملان              | الإ            | نص         | نب ا         | اکت           |              |                     |                    |                      |          |

من صفحة إنشاء إعلان، قم بكتابة الموضوع ونص الإعلان في مربع النص.

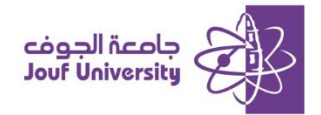

Deanship of E-Learning and Digital Transformation

| 3                                     | <ul> <li>لا يوجد تقييد بتاريخ</li> <li>تاريخ مقيد</li> </ul> | المدة              |
|---------------------------------------|--------------------------------------------------------------|--------------------|
| ليوراسنة. يمكن إدخال الوقت بأي زيادة. | ] العرض بعد<br>أدخل التواريخ بالتنسيق يوم/ش                  | تحديد قيود التاريخ |
| موراسنة، يمكن إدخال الوقت بأي زيادة.  | ] العرض حتى<br>أدخل التواريخ بالتنسيق يوم/ش                  |                    |

3- قم بتحديد مدة ظهور الإعلان في النظام إما:

لا يوجد تقييد بتاريخ: فيستمر ظهور الإعلان من لحظة الانشاء لنهاية الفصل الدراسي.

**تاريخ مقيد**: يتم تحديد تاريخ ظهور واختفاء الإعلان داخل المقرر الدراسي.

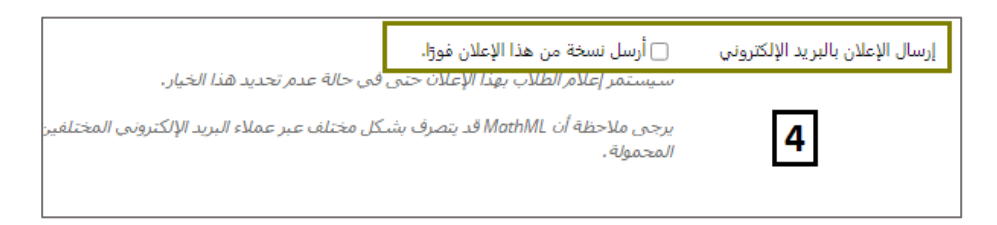

4- لإرسال نسخة من الإعلان للبريد الإلكتروني للطلاب قم بتحديد خيار إرسال الإعلان بالبريد الإلكتروني.

|   | الإعلانات                                                                                                    |
|---|----------------------------------------------------------------------------------------------------|
| 5 | اختبار جدید                                                                                                    |
|   | تم النشر: الأربعاء ١٨ محرم, ١٤٤٦ • ٤:٥٥: م AST                                                                        |
|   | تمت إتاحة الاختبار التالي في الواجبات: الواجب التفاعلي العاشر.<br>رابط المقرر الدراسي/الواجبات/الواجب التفاعلي العاشر |

5- سيظهر الإعلان للطلاب بالشكل الأتي:

|   | تظهر رسائل الإعلام الجديدة أسفل هذا السطر                                                                      |
|---|----------------------------------------------------------------------------------------------------|
| 6 | اختبار جدید 💽<br>تم النشر: الأربعاء ٢٤ یولیو, ٢٠٢٤ ٠٠:٥٥:٩ م AST                                               |
|   | تمت إتاحة الاختبار التالي في الواجبات: الواجب المتحرير<br>رابط المقرر الدراسي /الواجبات/الواجب التفاعلي المحذف |

6- يمكنك تحرير الإعلان أو حذفه من خلال الضفط على السهم الظاهر بجانب اسم الإعلان.